## Sin título

Pasos para la instalación del los resultados

1. - Abrir la carpeta donde estan los archivos bajados de la página web del CNE.

2. - Dar doble clic sobre el archivo Inicio.exe.
3. - Apareceran tres opciones, dar doble clic en la primera Instalar

componentes.

4. - En la primera pantalla que aparece precionar OK.
5. - En la segunda pantalla presionar el icono donde esta una imagen de una PC.

6. - En las posteriores pantallas de aviso presionar la opción YES.

7.- Al terminar se imitira un mensaje en el cual se informa que se ha instalado correctamente la aplicación.

8. - Finalmente se pueden consultar los resultados en la opción de la pantalla principal.